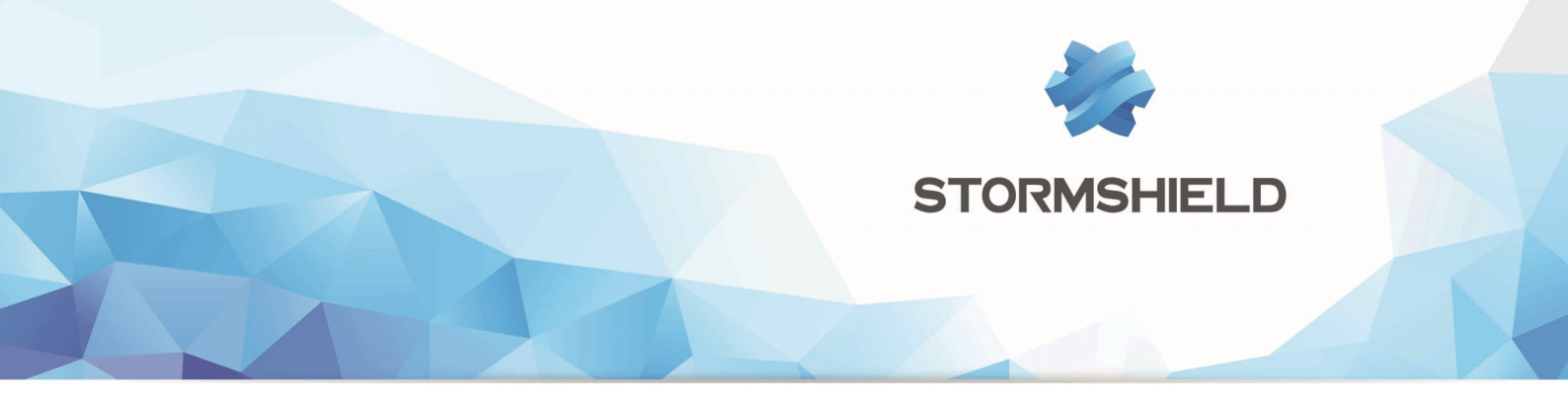

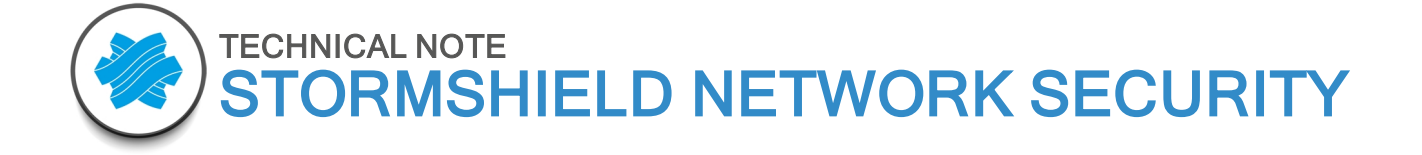

# LACP LINK AGGREGATION

Product concerned : SNS 1.0 and higher versions Document version : 1.0 Reference : sns-en-LACP\_link\_aggregation\_technical\_note

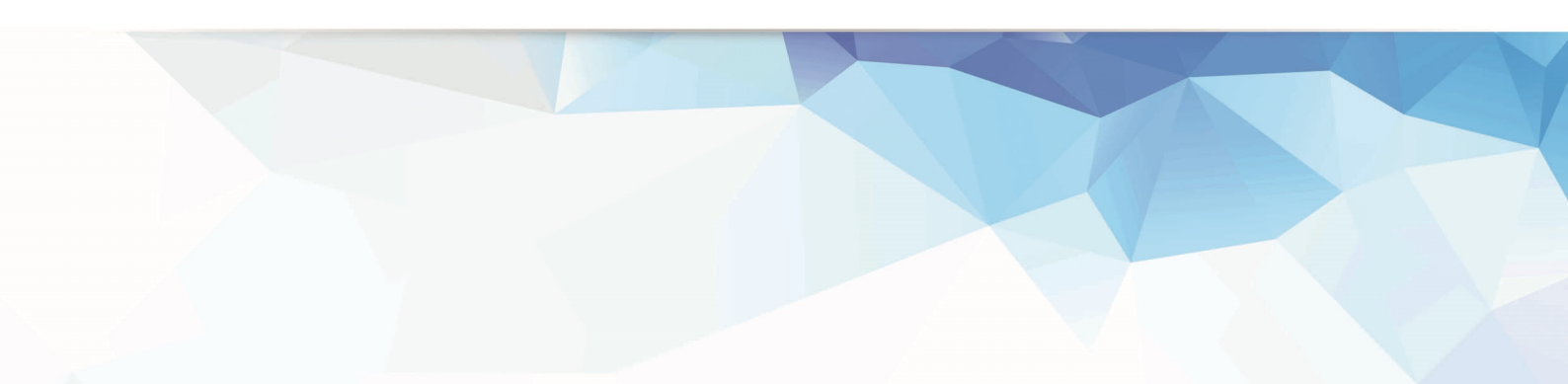

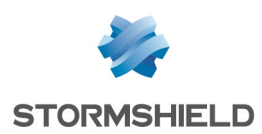

## Table of contents

| Introduction                                                        | 3  |
|---------------------------------------------------------------------|----|
| Principles of link aggregation                                      | 4  |
| Definition                                                          | 4  |
| Stormshield LACP - Prior requirements                               | 4  |
| Vendor implementations                                              | 5  |
| EtherChannel by Cisco                                               | 5  |
| Trunk by HP                                                         | 5  |
| Implementing the test workshop                                      | 6  |
| Network topology used in this document                              | 6  |
| Test handling                                                       | 7  |
| Configuring the switch                                              | 7  |
| Configuring the Stormshield Network firewall                        |    |
| Configuring the firewall via the administration interface           | 8  |
| Verifying the configuration                                         | 10 |
| Diagnosing the switch                                               |    |
| Diagnosing the Stormshield Network firewall                         | 12 |
| Going a little further                                              | 14 |
| Enabling verbose mode in LACP                                       | 14 |
| Link aggregation limitations                                        | 14 |
| SNS HA clusters and LACP                                            | 14 |
| Calculating the HA quality factor with LACP                         |    |
| Use case 1: one Stormshield Network cluster, one switch             |    |
| Use case 2: one Stormshield Network cluster, two stackable switches |    |

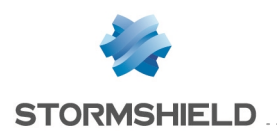

## Introduction

This document aims to guide Stormshield Network firewall administrators through the configuration and operation of the Link Aggregation Control Protocol (LACP), also known as IEEE802.3ad.

It will start by describing the protocol's operating principles and the hardware requirements for appliances. A typical LACP configuration between a Stormshield Network firewall and Cisco and HP switches will also be illustrated, along with troubleshooting information.

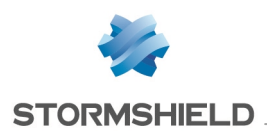

## Principles of link aggregation

## Definition

Link aggregation refers to the grouping of several physically distinct interfaces into a single logical interface.

It serves several purposes:

- Ensuring fault tolerance in the event a link is down or issues arise on an interface,
- Increasing bandwidth between two interconnected appliances.

Link aggregation can be set up in various ways, generally in a parallel configuration and depending on the hardware used.

For example, between a router and a switch, certain mechanisms such as *Adaptive transmit load balancing* does not require any configuration on the switch, unlike LACP which requires both interconnected appliances to be configured.

### **Stormshield LACP - Prior requirements**

LACP is supported from SNS v1.0 upwards. LACP in high availability is supported from SNS v2.0 upwards.

It can be set up on the following Stormshield Network firewalls:

NG1000, NG5000, SN510, SN710, SN910, SN2000, SN3000 and SN6000.

All aggregated physical ports must use the same settings:

- Speed,
- Duplex (half or full),
- 802.1q (unique VLAN ID or labeled multi-VLAN link).

Outbound traffic is sent over member interfaces of the aggregate link (maximum 8 interfaces).

LACP operates in two ways:

- Active mode: the appliance initiates the establishment of the aggregate.
- Passive mode: the appliance only responds to the LACP requests that it receives.

Stormshield Network firewalls only operate in active mode, so regardless of which mode (active or passive) the switches are in during LACP negotiation, the negotiation will be successful.

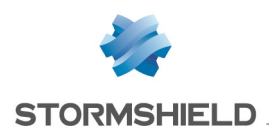

## **Vendor implementations**

## EtherChannel by Cisco

Cisco switches are compatible with most standard link aggregators (e.g., LACP, PAgP, Bonding Round Robin, etc). The command prompt makes it possible to group several interfaces on a switch into an aggregate named EtherChannel (maximum 8 ports), then configure this aggregate's operating mode. All member ports of an EtherChannel aggregate must have the same speed.

## Trunk by HP

HP switches use standardized LACP by default but enable the recognition of other types of link aggregates in a static configuration. This aggregate is called a "Trunk".

However, the term "Trunk" at Cisco refers to a link between two active elements that allows 802.1q tagged frames through for the identification of VLANs. So in order to avoid any ambiguity, it would be better to refer to link aggregation instead of Trunk or EtherChannel.

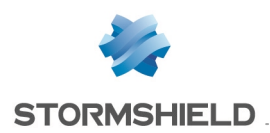

## Implementing the test workshop

## Network topology used in this document

An aggregate of two interfaces has been defined on a Stormshield Network SN2000 firewall for each switch.

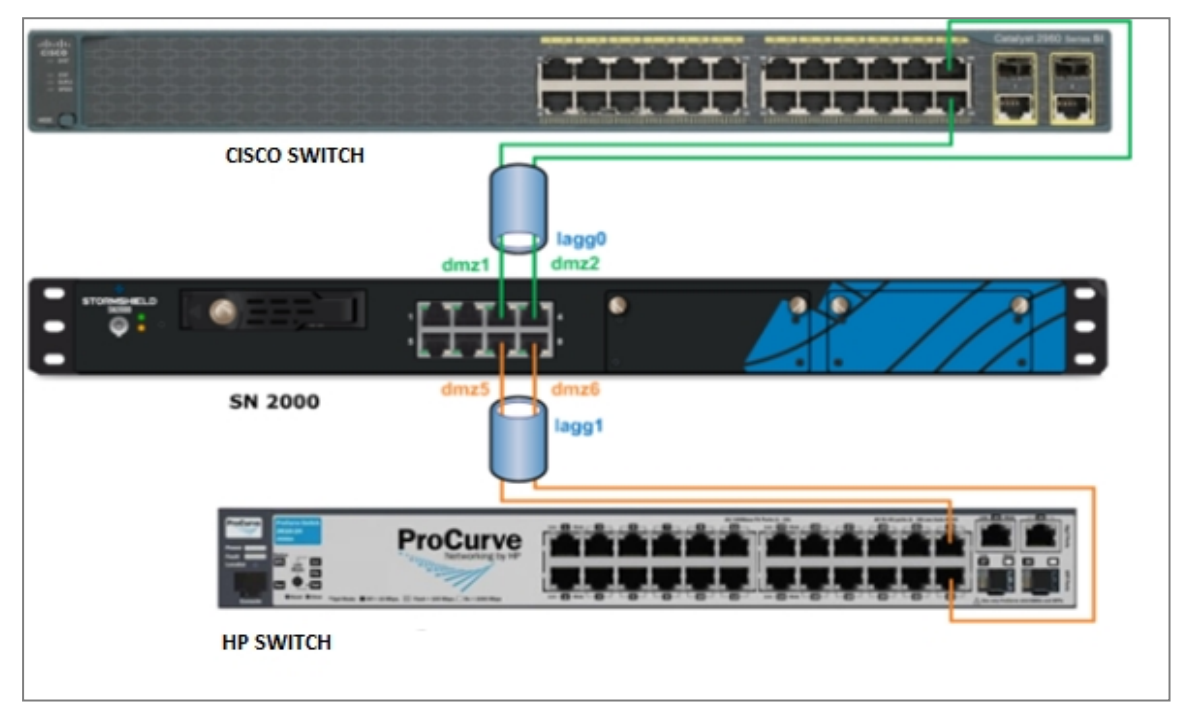

The following table provides the information relating to the interfaces of a Stormshield Network SN2000 firewall:

| Name / number displayed (GUI) | Common name (network file) | Visual port number (appliance) |
|-------------------------------|----------------------------|--------------------------------|
| mgmt1 /(1)                    | Ethernet0                  | 1 (rear)                       |
| mgmt2 /(2)                    | Ethernet1                  | 2 (rear)                       |
| out /(3)                      | Ethernet2                  | 1 (front)                      |
| in /[4]                       | Ethernet3                  | 2 (front)                      |
| dmz1 /(5)                     | Ethernet4                  | 3 (front)                      |
| dmz2 /(6)                     | Ethernet5                  | 4 (front)                      |
| dmz3 /(7)                     | Ethernet6                  | 5 (front)                      |
| dmz4 /(8)                     | Ethernet7                  | 6 (front)                      |
| dmz5 /(9)                     | Ethernet8                  | 7 (front)                      |
| dmz6 /(10)                    | Ethernet9                  | 8 (front)                      |

To find out the system name, use the <code>portinfo</code> command.

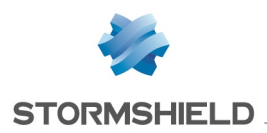

## **Test handling**

During the workshop, all the interfaces on the SN2000 appliance will belong to the factory bridge. Pings will be sent from a workstation on the network (Network bridge) to the IP address of the bridge (firewall bridge) via the firewall's aggregated interface.

A filter rule has been configured to allow ICMP Echo Request notifications.

## Configuring the switch

Since the firewall is in active mode, the switch can remain in passive mode.

The detailed configuration in this example assumes the user's familiarity with the vendor's command line interface.

Only the link aggregation setup will be covered.

| CISCO CLI                                                | HP CLI                                        | COMMENTS                                                                        |
|----------------------------------------------------------|-----------------------------------------------|---------------------------------------------------------------------------------|
| Switch(config)# interface<br>range Gi 0/23-24            | ProCurve(config)# trunk<br>23-24 trk1 lacp    | Configuration of the aggregation in passive LACP mode on ports 23 and           |
| Switch(config-if-range)#<br>channel-group 1 mode passive |                                               | 24 in this example.                                                             |
| Switch(config-if-range)#<br>channel-protocol lacp        |                                               |                                                                                 |
| Switch(config-if-range)# exit                            | ProCurve(config)# vlan 2<br>tagged trk1       | Optional commands allowing 802.1q                                               |
| Switch(config)# interface<br>Port-channel 1              | ProCurve(config)# vlan 3<br>tagged trk1       | tagging on the logical switch-router<br>link, if VLANs 2 to 10 are used in this |
| Switch(config-if)#switchport<br>mode trunk               |                                               | example.                                                                        |
| Switch(config-if)#switchport<br>trunk allowed vlan 2-10  | ProCurve(config-vlan)#<br>vlan 10 tagged trk1 |                                                                                 |

## IMPORTANT

In order to avoid layer 2 issues (instability of the MAC address table, broadcast storm, etc.), configure the aggregate on the firewall and on the switch before interconnecting both appliances.

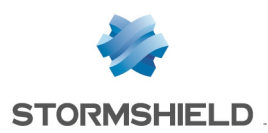

### NOTES

- After ensuring that the aggregate is running properly (by interrupting the link for example), you will need to back up the configuration of the switch.
- The naming and numbering of interfaces vary according to the chosen switch model. Refer to the vendor's user guide if necessary.
- The *Port-Security* feature found on Cisco and HP switches is not compatible with LACP, and should not be configured on any of the members in the aggregate.

### **Configuring the Stormshield Network firewall**

Setting up a link aggregation on a Stormshield Network firewall will create an interface with the system name laggX, X being a number starting at zero.

The maximum number of aggregates possible on a Stormshield Network firewall is equivalent to N/2 (where N is the number of Ethernet ports).

### Configuring the firewall via the administration interface

1. In the interface configuration window, select the first interface to be aggregated, then click on Add > Convert to link aggregation (LACP).

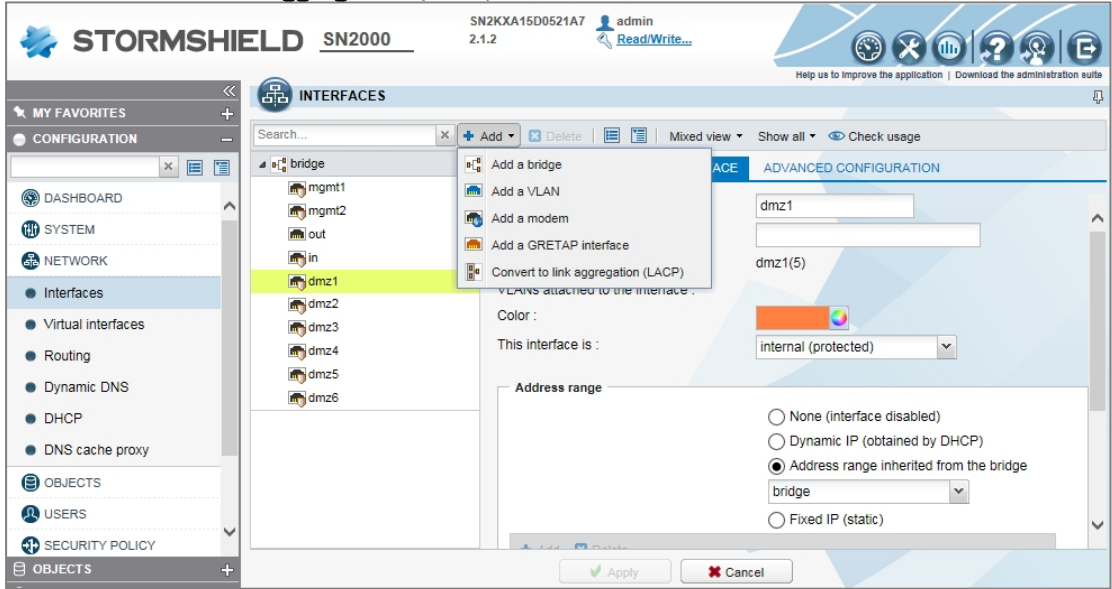

- 2. In the dialog box that appears, click on Convert to confirm.
- 3. In the Configuration of the interface tab, rename the interface in the Name field.

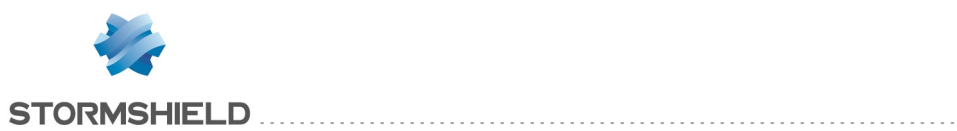

|             |                                         | neip us to improve the approace in a commode the commode accordance |
|-------------|-----------------------------------------|---------------------------------------------------------------------|
|             |                                         | T                                                                   |
| Search      | × + Add ▼ 🛛 Delete   🗮 📋   Mixed view ▼ | Show all 🔻 👁 Check usage                                            |
| ⊿ ∎_ bridge | CONFIGURATION OF THE INTERFACE          | ADVANCED CONFIGURATION LINK AGGREGATION (LACP)                      |
| ⊳ 📴 dmz1    |                                         |                                                                     |
| mgmt1       | Name :                                  | lacp_cisco ×                                                        |
| mgmt2       | Comments :                              |                                                                     |
| int out     | Physical ports :                        | [Ethernet_4]                                                        |
| in 📷        | VLANs attached to the interface :       |                                                                     |
| m dmz2      | Color:                                  |                                                                     |
| 👘 dmz3      |                                         |                                                                     |
| 📺 dmz4      | This interface is :                     | internal (protected)                                                |
| m dmz5      |                                         |                                                                     |
| 👘 dmz6      | Address range                           |                                                                     |
|             |                                         | <ul> <li>None (interface disabled)</li> </ul>                       |
|             |                                         | <ul> <li>Dynamic IP (obtained by DHCP)</li> </ul>                   |
|             |                                         | <ul> <li>Address range inherited from the bridge</li> </ul>         |
|             |                                         | bridge 🗸                                                            |
|             |                                         | Fixed IP (static)                                                   |
|             | the state of Design                     | •                                                                   |
|             | Apply *                                 | Cancel                                                              |

4. In the Link aggregation (LACP) tab, add an interface to the aggregate.

| Search × +      | Add 🕶 🛽 Delete   🧮 🛅   Mixed vie | aw 🔹 Show all 👻 👁 Check usage          |               |
|-----------------|----------------------------------|----------------------------------------|---------------|
| ⊿ 🗗 bridge      | CONFIGURATION OF THE INTERFA     | ACE ADVANCED CONFIGURATION LINK AGGREG | GATION (LACP) |
| ⊳ ∎e lacp_cisco |                                  |                                        | 1             |
| mgmt1           | AVAILABLE INTERFACES             | MEMBERS OF THE LINK                    |               |
| mgmt2           | mgmt1                            | AGGREGATION                            |               |
| im out          | mgmt2                            | Ethernet_4                             |               |
| in 📰            | im out                           | m dmz2                                 |               |
| m dmz3          | in 📷                             |                                        |               |
| m dmz4          | m dmz3                           |                                        |               |
| m dmz5          | m dmz4                           | →                                      |               |
| m dmz6          | m dmz5                           |                                        |               |
|                 | m dmz6                           | +                                      |               |
|                 |                                  |                                        |               |
|                 |                                  |                                        |               |
|                 |                                  |                                        |               |
|                 |                                  |                                        |               |
|                 |                                  |                                        |               |
|                 |                                  |                                        |               |
|                 |                                  |                                        |               |
|                 | Apply                            | * Cancel                               |               |

5. <u>Check that the configuration has been applied.</u>

|                            |                                   | Help us to improve the application   Download the administration |
|----------------------------|-----------------------------------|------------------------------------------------------------------|
| INTERFACES                 |                                   |                                                                  |
| -                          |                                   |                                                                  |
| Search                     | 🗙 🕂 Add 👻 🔀 Delete   🧮 🛅   Mixed  | view • Show all •                                                |
| ⊿ ∎[ <mark>0</mark> bridge | CONFIGURATION OF THE INTER        | FACE ADVANCED CONFIGURATION LINK AGGREGATION (LAC                |
| lacp_cisco                 |                                   |                                                                  |
| mgmt1                      | Name :                            | lacp_cisco                                                       |
| mgmt2                      | Comments :                        |                                                                  |
| im out                     | Physical ports :                  | [Ethernet_4, Ethernet_5]                                         |
| in 📷                       | VLANs attached to the interface : |                                                                  |
| m dmz3                     | Color                             |                                                                  |
| n dmz4                     | COIDE.                            |                                                                  |
| m dmz5                     | This interface is :               | internal (protected)                                             |
| m dmz6                     |                                   |                                                                  |

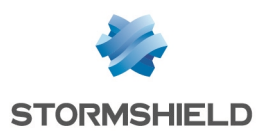

6. Repeat the same operation for aggregated interfaces on the HP switch side.

| Search                     | × |
|----------------------------|---|
| ⊿ ∎[ <mark>0</mark> bridge |   |
| ⊳ 📴 lacp_cisco             |   |
| ⊳ 🏪 lacp_hp                |   |
| mgmt1                      |   |
| mgmt2                      |   |
| m out                      |   |
| in 📷                       |   |
| 🚮 dmz3                     |   |
| m dmz4                     |   |

7. If necessary, check the configuration of a member interface in an aggregate.

| Search         | 🗙 🕂 Add 🔻 🗵 Delete   🧮 🛅   Mixed view 🕶         | Show all •          |
|----------------|-------------------------------------------------|---------------------|
| ⊿ et a bridge  | CONFIGURATION OF THE INTERFACE                  |                     |
| ⊿ 🌇 lacp_cisco |                                                 |                     |
| Ethernet_4     | <ul> <li>Enable aggregated interface</li> </ul> |                     |
| Ethernet_5     | Name :                                          | Ethernet_9          |
| ⊿ 🏪 lacp_hp    | Physical port :                                 | Ethernet_9(10)      |
| Ethernet_8     | Aggregated to the interface :                   | lacp_hp             |
| Ethernet_9     |                                                 |                     |
| mgmt1          | Media                                           |                     |
| mgmt2          | Media :                                         | automatic detection |
| 💼 out          |                                                 |                     |
| in 📷           |                                                 |                     |
| 👘 dmz3         |                                                 |                     |
| m dmz4         |                                                 |                     |

## Verifying the configuration

| SN2000 CLI   |                       |                          | 12000 CLI          | Comments                           |                                                                   |
|--------------|-----------------------|--------------------------|--------------------|------------------------------------|-------------------------------------------------------------------|
| SN2K<br>port | KA15D0521A7>p<br>name | ortinfo<br>NS-BSD        | state              | addressIPv4                        | With the portinfo command, ports are referred to by the numbering |
| addr:        | essiPv6<br>mamtl      | igb8                     | no-link            | 10.10.30.193/27                    | shown in the interface.                                           |
| 2            | mgmt2                 | igb9                     | no-link            | 10.10.30.193/27                    |                                                                   |
| 3<br>4       | out<br>in             | igb4<br>igb5             | no-link<br>up      | 10.10.30.193/27<br>10.10.30.193/27 | Take note of the interfaces' NS-BSD                               |
| 5<br>6       | lacp_cisco            | lagg0/igb6<br>lagg0/igb7 | no-link<br>no-link | 10.10.30.193/27                    | names, which will be used in logs.                                |
| 7            | dmz3                  | igb0                     | no-link            | 10.10.30.193/27                    |                                                                   |
| 8            | dmz4                  | igb1                     | no-link            | 10.10.30.193/27                    |                                                                   |
| 9<br>10      | lacp_hp<br>lacp_hp    | ⊥agg1/igb2<br>lagg1/igb3 | no-link<br>no-link | 10.10.30.193/27<br>10.10.30.193/27 |                                                                   |

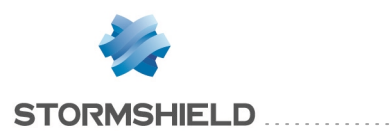

| SN2000 CLI                                                                                                    | Comments                                                                                      |
|----------------------------------------------------------------------------------------------------|-----------------------------------------------------------------------------------------------|
| <pre>SN2KXA15D0521A7&gt;ifinfo interface list: bridge 10.10.30.193/27 out (igb4) dmz3 (igb0) dmz4 (igb1) lacp_cisco (protected,lagg0) { igb7, igb6, } lacp_hp (protected,lagg1) { igb3, igb2, } mgmt1 (protected,igb8) mgmt2 (protected,igb9) in (protected,igb5) sslvpn (protected,tun0) loopback5 (lo5) loopback4 (lo4) loopback3 (lo3) loopback1 (lo1) ipsec (enc0)</pre> | The NS-BSD names of aggregated<br>interfaces will appear in the<br>description of aggregates. |
|                                                                                                    |                                                                                               |

Now that the configuration of aggregates is complete both on the Stormshield Network firewall and on the switches, Ethernet cables can be connected.

## Diagnosing the switch

| CISCO CLI                                                                                                    | HP CLI           |
|----------------------------------------------------------------------------------------------------|------------------|
| Switch#show interface port-channel 1<br>Port-channell is up, line protocol is up<br>(connected)<br>Hardware is EtherChannel, address is<br>001d.4608.e217 (bia 001d.4608.e217)<br>MTU 1500 bytes, BW 2000000 Kbit, DLY 10<br>usec, | No HP equivalent |

Certain lines have been omitted here but appear on the screen.

**Comments:** Take note of the bandwidth on the Cisco side: **BW** = 2000000 Kbit (2x1 Gbps).

| CISCO CLI                                                      |                                          |             | HP C    | LI     |         |
|----------------------------------------------------------------|------------------------------------------|-------------|---------|--------|---------|
| Switch#show etherchannel 1 detail                              |                                          |             |         | _      |         |
| Group state = L2                                               | ProCu                                    | rve(conf    | ig)#sho | w lacp |         |
| Ports: 2 Maxports = 8                                          |                                          |             |         |        |         |
| Port-channels: 1 Max Port-channels = 8                         |                                          | LACP        |         |        |         |
| Protocol: LACP                                                 | PORT                                     | LACP        | TRUNK   | PORT   | LACP    |
| Minimum Links: 0                                               | NUMB                                     | ENABLED     | GROUP   | STATUS | PARTNER |
|                                                                | 1                                        | Passive     | 1       | Down   | No      |
| Certain lines have been omitted here but appear on the screen. | 2                                        | Passive     | 2       | Down   | No      |
| Ports in the Port-channel:                                     |                                          |             |         |        |         |
| Index Load Port EC state No of bits                            | Certain lines have been omitted here but |             |         |        |         |
| +++<br>0 00 Gi0/23Passive 0<br>0 00 Gi0/24Passive 0            | appea                                    | r on the so | reen.   |        |         |
|                                                                | 23                                       | Active      | Trk1    | Up     | Yes     |
| Certain lines have been omitted here but appear on the screen. | 24                                       | Active      | Trk1    | Up     | Yes     |

**Comments:** LACP is associated with the chosen aggregation mode. Warning: The term Passive shown in the HP CLI refers to the interface and does not concern the LACP configuration mode.

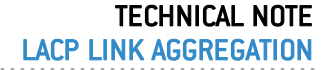

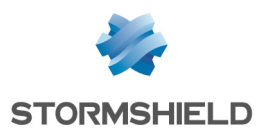

#### CISCO CLI

Switch#debug etherchannel
PAgP/LACP Shim/FEC debugging is on
00:14:44: FEC: Un-Bndl msg NOT send to PM
for port Gi0/23 from Pol
00:14:44: FEC: delete port (Gi0/23) from
agport (Pol)
00:14:44: FEC: lacp\_switch\_remove\_port\_from\_
associated\_list\_internal: Gi0/23 deleted from
the associated list for Pol
00:14:45: %LINEPROTO-5-UPDOWN: Line
protocol on Interface GigabitEthernet0/23,
changed state to down

Certain lines have been omitted here but appear on the screen.

00:59:50: %LINK-3-UPDOWN:Interface GigabitEthernet0/23, changed state to up

#### Certain lines have been omitted here but appear on the screen.

00:59:51: FEC: add port (Gi0/23) to agport
(Pol)
00:59:52: FEC: lacp\_fec\_bundle\_internal:
Determine if msg to PM to bundle port
Gi0/23 with Pol is needed
00:59:52: FEC: pagp\_switch want\_to\_bundle:
Bndl msg to PM for port Gi0/23 to Agport Pol
00:59:52: %LINEPROTO-5-UPDOWN: Line
protocol on Interface GigabitEthernet0/23,
changed state to up

HP CLI

Certain lines have been omitted here but appear on the screen.

I 13/10/15 09:52:58 ports: port 23 in Trkl is now off-line I 13/10/15 09:52:58 ports: port 25 is Blocked by LACP I 02/10/13 09:52:58 ports: port 23 in Trk5 is now on-line

**Comments:** Pings are sent to the SN firewall from a workstation connected to the switch.

The cable connected to the first port in the aggregate has been unplugged.

Cisco's debug mode or HP's log mode shows changes that have been made.

When the cable is plugged back in, the aggregate will switch back to its usual status.

Don't forget to exit debug mode on the Cisco switch.

While no pings are ever lost when they pass through the HP switch, they will be on the Cisco switch every time its status changes (when one of the cables is unplugged or plugged back in).

#### **Diagnosing the Stormshield Network firewall**

| SN2000 commands                                                                                                    | Comments                                                                                               |  |  |
|----------------------------------------------------------------------------------------------------|----------------------------------------------------------------------------------------------------|--|--|
|                                                                                                    | Pings are sent to the SN firewall from<br>workstations connected to Cisco and HP<br>switches.          |  |  |
| SN2KXA15D0521A7>grep -i "alarmid=3\  alarmid=8"<br>/log/l_alarm                                                                                                    | Alarm IDs relating to LACP begin with a 3 or 8.                                                        |  |  |
| id=firewall time="2015-11-09 14:47:49"<br>fw="SN2KXA15D0521A7" tz=+0000 startime= "2015-<br>11-09 14:47:49" pri=4 msg="Lien agrégé activé:<br>igb6" class=system alarmid=84       | Connection of link 1 to Cisco: dmz1 alias igb6<br>(as seen in the results of the portinfo<br>command). |  |  |
| <pre>id=firewall time="2015-11-09 14:47:49" fw="SN2KXA15D0521A7" tz=+0000 startime= "2015- 11-09 14:47:49" pri=4 msg="Interface activée: lagg0" class=system alarmid=37</pre>     | The aggregation to Cisco only works on link 1;<br>pings will pass through.                             |  |  |
| <pre>id=firewall time="2015-11-09 3:08:05 PM" fw="SN2KXA15D0521A7" tz=+0000 startime= "2015- 11-09 3:08:05 PM" pri=4 msg="Lien agrégé activé: igb7" class=system alarmid=84</pre> | Connection of link 2 to Cisco: dmz2 alias igb7.                                                        |  |  |
|                                                                                                    |                                                                                                    |  |  |

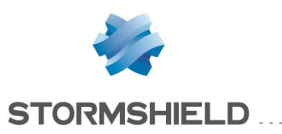

| SN2000 commands                                                                                                    | Comments                                                                                                    |
|----------------------------------------------------------------------------------------------------|----------------------------------------------------------------------------------------------------|
| id=firewall time="2015-11-09 15:08:18"<br>fw="SN2KXA15D0521A7" tz=+0000 startime= "2015-<br>11-09 15:08:18" pri=4 msg="Lien agrégé<br>désactivé: igb6" class=system alarmid=85                                              | Disconnection of link 1; pings continue to pass through.                                                              |
| id=firewall time="2015-11-09 3:08:35 PM"<br>fw="SN2KXA15D0521A7" tz=+0000 startime= "2015-<br>11-09 3:08:34 PM" pri=4 msg="Lien agrégé activé:<br>igb6" class=system alarmid=84                                             | Reconnection of link 1.                                                                                               |
| id=firewall time="2015-11-09 15:10:12"<br>fw="SN2KXA15D0521A7" tz=+0000 startime= "2015-<br>11-09 15:10:11" pri=4 msg="Interface désactivée:<br>lagg0" class=system alarmid=38                                              | Disconnection of both links, the interface lagg0<br>is disabled (no more pings going through the<br>Cisco aggregate). |
| id=firewall time="2015-11-09 3:10:17 PM"<br>fw="SN2KXA15D0521A7" tz=+0000 startime= "2015-<br>11-09 3:10:17 PM" pri=4 msg="Lien agrégé activé:<br>igb2" class=system alarmid=84<br>id=firewall time="2015-11-09 3:10:17 PM" | Connection of link 3 to HP: dmz5 alias igb2.                                                                          |
| <pre>fw="SN2KXA15D0521A7" tz=+0000 startime= "2015-<br/>11-09 3:10:17 PM" pri=4 msg="Interface activée:<br/>lagg1" class=system alarmid=37</pre>                                                                            |                                                                                                    |
| id=firewall time="2015-11-09 15:11:04" fw=<br>"SN2KXA15D0521A7" tz=+0000 startime= "2015-11-09<br>15:11:04" pri=4 msg="Lien agrégé activé: igb3"<br>class=system alarmid=84                                                 | Connection of link 4 to HP: dmz6 alias igb3.                                                                          |

In brief, when a link in the aggregate is connected, a system alarm id=84 will be raised, while a system alarm id=37 indicates that the aggregate has become operational.

If all links fail in an aggregate, a system alarm id=38 will indicate that the aggregate itself has been disabled, whereas a single disabled link will raise the system alarm id=85.

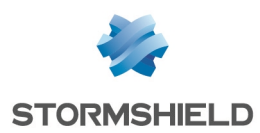

## Going a little further...

## Enabling verbose mode in LACP

1. Log on to the firewall in SSH and run the following commands:

cp /etc/syslog.conf /etc/syslog.conf.bak
touch /log/lacp.log

2. Edit the file */etc/syslog.conf* and modify the line kern.\* by specifying the path of the file created earlier:

kern.\* /log/lacp.log

- 3. Change the log level in order to enable the LACP verbose mode: sysctl net.link.lagg.lacp.debug=3
- 4. Run the logging process once more:

killall -HUP syslogd || syslogd

LACP logs in verbose mode can be accessed in /log/lacp.log.

To disable verbose mode, log on to the firewall in SSH and run the following commands:

```
sysctl net.link.lagg.lacp.debug=0
mv /etc/syslog.conf.bak /etc/syslog.conf
```

## Link aggregation limitations

All physical ports in the same aggregate must appear on a single switch, or even on a single ASIC on this switch, as is the case on an HP Procurve. An ASIC (Application Specific Integrated Circuit) represents a port grouping here.

However, for stackable switches, traffic may be balanced on separate switches.

For example, on the Cisco 3750 switch range, the technology is called Cross-Stack EtherChannel and setting it up requires two switches in a VSS (Virtual Switching System) configuration, allowing both physical switches to run as a logical switch.

Another example is the proprietary protocol DMLT (Distributed Multi-Link Trunking) developed by Avaya.

A highly resilient infrastructure can therefore be implemented, but with significant capital investment on layer 2 hardware (switches), and in terms of administration time. Examples of fault-tolerant infrastructures will be given further on in this document.

## SNS HA clusters and LACP

This section does not explain how to configure a HA cluster.

### Calculating the HA quality factor with LACP

You may recall that the quality factor is a mathematical formula that depends on the status (and sometimes the weight) of active interfaces, calculated on both nodes of the cluster in order to nominate the active node.

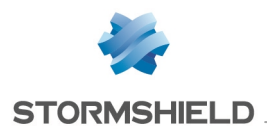

When the presence of an aggregate is detected, the calculation will be based on the status of the aggregated interface instead of the member interfaces of the aggregate so that the loss of a single interface in the aggregate would not change the quality factor.

#### **Example**

The SN2000 appliance used earlier has 10 active Ethernet interfaces of equal weight by default.

All of the interfaces have a working link.

An aggregate *lagg0* contains two aggregated interfaces: 8 single interfaces and an aggregate, i.e., 9 interfaces.

The default weight is 100.

With this configuration, the quality factor will be calculated as follows:

(9x100 / 9x100)x100 = 100%

If either of the aggregated interfaces loses its connection, the quality factor will remain the same as it remains in the aggregate of an active interface.

If the aggregate loses its connection, the quality factor will change as follows:

(8x100 / 9x100)x100 = 89%.

#### NOTE

Even in SSH, this behavior cannot be modified.

#### Use case 1: one Stormshield Network cluster, one switch

**Recommended topology** 

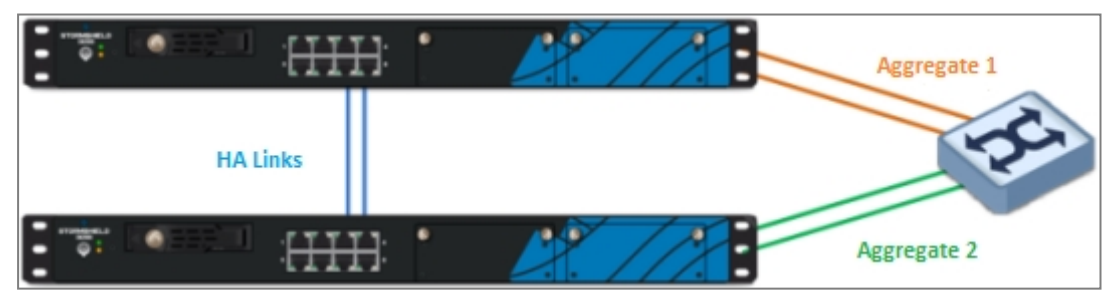

The HA cluster is equipped with two control links on dedicated interfaces.

For switches connected to the cluster, create an aggregate for each node of the cluster to be linked.

#### **Configuring the cluster with LACP**

In the event of a swap (modification of the cluster's active node), the LACP renegotiation initiated by the new active node may take about 30 seconds, preventing any traffic activity on the aggregate.

The best way to work around this renegotiation is to configure the LACP negotiation on both nodes of the cluster according to the following procedure, corresponding to your SNS version:

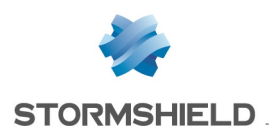

#### SNS from v3 upwards

- 1. In the active firewall's administration interface, select System > High availability.
- 2. In the Swap configuration area, select the checkbox Enable link aggregation when the firewall is passive.
- 3. In the upper banner of the interface, click on the Cluster icon to synchronize both firewalls.

| 🐳 STORMSHIELD | <u>V50-A</u> | V50XXA1H0000011<br>3.0.0 | eead only     | <b>S</b> 890                                              |
|---------------|--------------|--------------------------|---------------|-----------------------------------------------------------|
|               |              |                          | Help us to Im | prove the application   Download the administration suite |
|               | DA SHBOARD   |                          |               | 수 - 🔗 🕮 🗇                                                 |
| T T           | -            |                          |               |                                                           |

The LACP aggregate will then be configured on both nodes.

#### SNS v2 (not available in v1)

- 1. Log on to the active node in SSH and run the following command: setconf ~/ConfigFiles/HA/highavailability Global LACPWhenPassive 1
- 2. Synchronize the configuration on the passive node by running the following commands: enha -f -v hasync -v

The LACP aggregate will then be configured on both nodes.

#### Use case 2: one Stormshield Network cluster, two stackable switches

#### **Recommended topology**

Logically, the configuration diagram would be the same as in the previous case, since both switches are considered a single logical switch. However, the switch is no longer a SPOF (Single Point Of Failure).

The following physical configuration diagram will therefore enable full fault tolerance:

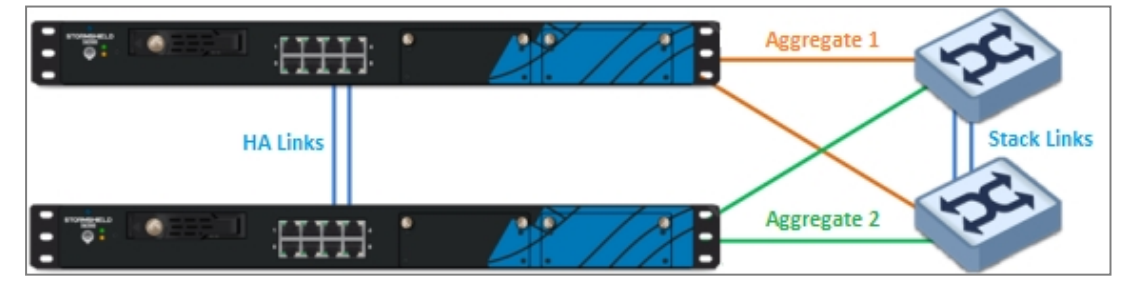

Two Stormshield Network firewalls form a high availability cluster with an active node and a passive node.

Each node in the cluster is linked to two separate switches through link aggregation.

Both switches are stackable. Depending on brands and models, there may be an active switch and a passive switch, or both switches may be in active mode. Switches make it possible to spread out aggregates as two aggregated interfaces can be spread out over two physical switches.

#### Configuring the cluster and switches with LACP

Configure the cluster in the same way it was defined in the previous use case. For more information, please refer to the section **Configuring the cluster with LACP**.

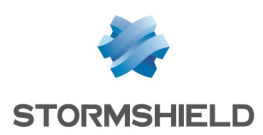

In the network diagram below (in which workstations are shown), the issue of network looping may arise.

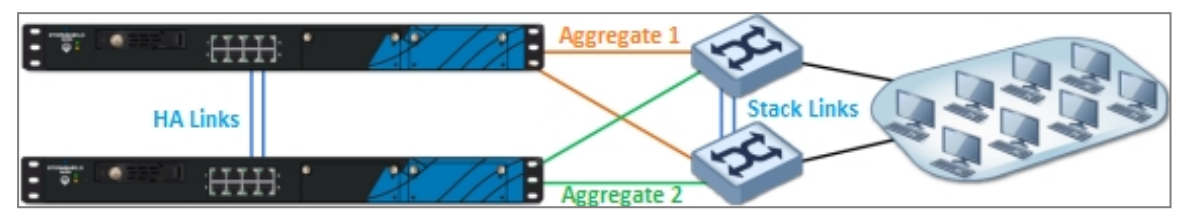

Loops appear in a network when several different level 2 links (data link layer in the OSI model) exist between two active elements.

Stackable switches have to be equipped with a loop-free system in order to prevent stability issues in the MAC address table, or operate in active-passive mode.

However, no changes need to be made in the SNS cluster: whether an Ethernet frame containing the source MAC address of a workstation passes through switch 1 or switch 2, it will be presented to the cluster on the aggregated interface of the active node.

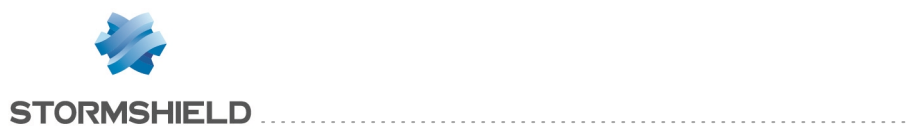

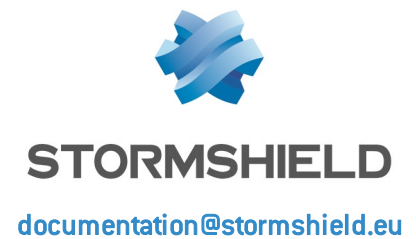

Page 18/18